# Konfiguracja programu MS Outlook 2007 dla poczty w hostingu Sprint Data Center

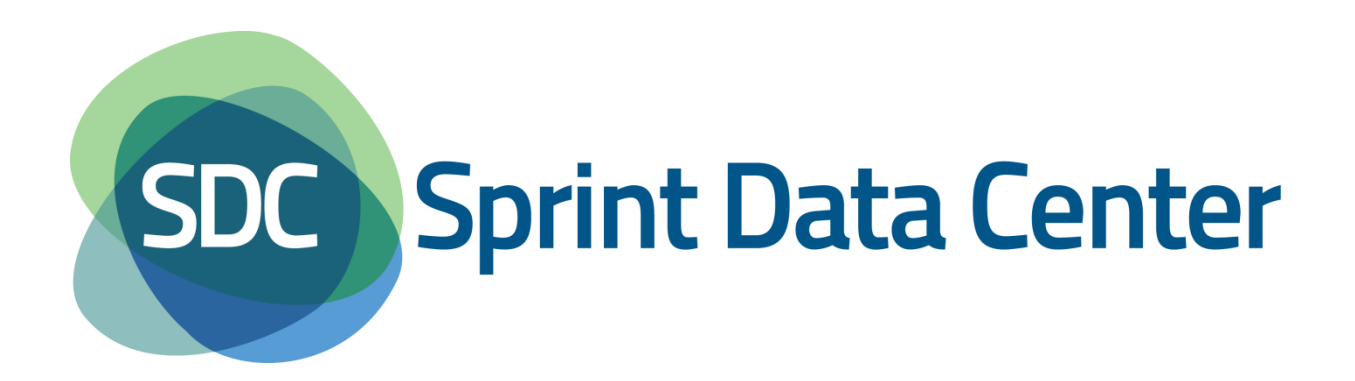

# Spis treści

|   | Konfiguracja Microsoft Outlook 2007     |
|---|-----------------------------------------|
| 7 | Konfiguracja dla POP3                   |
|   | Konfiguracja dla IMAP                   |
|   | Sprawdzenie poprawności działania konta |

# Konfiguracja Microsoft Outlook 2007

Poniższe informacje wyjaśniają w jaki sposób skonfigurować program Microsoft Outlook 2007 aby obsługiwał konto pocztowe.

Uwaga: przed przystąpieniem do konfiguracji należy się upewnić, że konto pocztowe zostało utworzone w panelu zarządzania. Więcej informacji patrz plik pomocy <u>Panel Zarządzania</u> <u>Usługami – Instrukcja Obsługi</u>.

Po uruchomieniu Microsoft Outlook należy z górnego menu wybrać sekcję *Narzędzia* a w niej *Ustawienia kont...* (Rysunek 1). Jeżeli jest to pierwsze uruchomienie programu, to możliwe jest, że pojawi się od razu okno jak na rysunku Rysunek 3. W takim przypadku należy od tego miejsca przeprowadzić konfigurację programu.

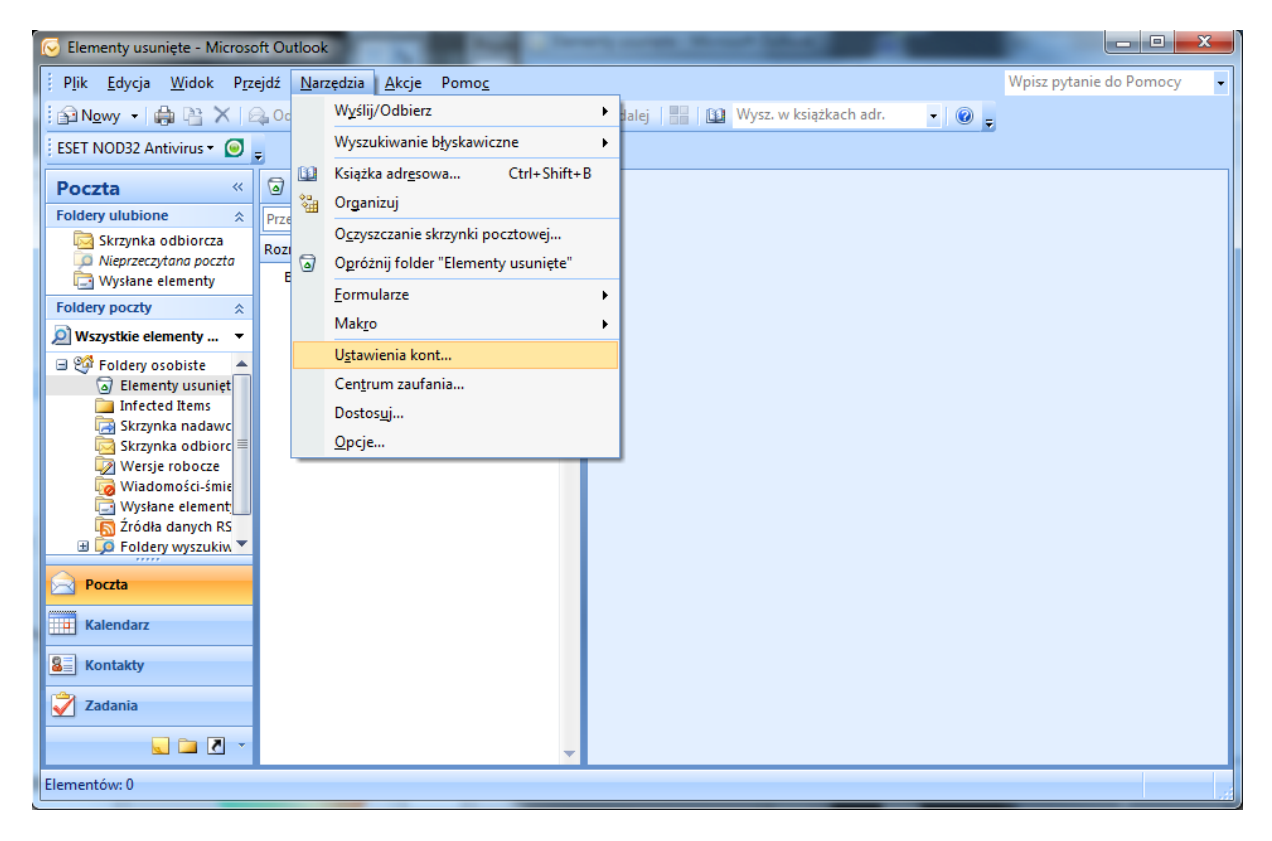

Rysunek 1 Konfiguracja poczty e-mail w MS Outlook 2007

Pojawi się okno *Ustawienia kont* (Rysunek 2). W oknie tym, w zakładce *Poczta e-mail* należy nacisnąć przycisk *Nowy...*.

| stawienia kont                                                                    |              |                     |                          |         |                 |        |    |                        |
|-----------------------------------------------------------------------------------|--------------|---------------------|--------------------------|---------|-----------------|--------|----|------------------------|
| Możesz dodać lub usunąć konto. Możesz też wybrać konto i zmienić jego ustawienia. |              |                     |                          |         |                 |        |    |                        |
| oczta e-mail                                                                      | Pliki danych | Źródła danych RSS   | Listy SharePo            | nt Kale | ndarze inte     | rnetov | ve | Opublikowane kalenda 1 |
| 🚰 <u>N</u> owy                                                                    | 🛠 Nagraw     | . 🔽 <u>Z</u> mień 🛇 | ) Us <u>t</u> aw jako do | myślne  | 🗙 U <u>s</u> uń | +      | ÷  |                        |
| Nazwa                                                                             |              |                     | Тур                      |         |                 |        |    |                        |
|                                                                                   |              |                     |                          |         |                 |        |    |                        |
|                                                                                   |              |                     |                          |         |                 |        |    |                        |
|                                                                                   |              |                     |                          |         |                 |        |    |                        |
|                                                                                   |              |                     |                          |         |                 |        |    |                        |
|                                                                                   |              |                     |                          |         |                 |        |    |                        |
|                                                                                   |              |                     |                          |         |                 |        |    |                        |
|                                                                                   |              |                     |                          |         |                 |        |    |                        |
|                                                                                   |              |                     |                          |         |                 |        |    |                        |
|                                                                                   |              |                     |                          |         |                 |        |    |                        |
|                                                                                   |              |                     |                          |         |                 |        |    |                        |
|                                                                                   |              |                     |                          |         |                 |        |    |                        |
|                                                                                   |              |                     |                          |         |                 |        |    | Zamkoji                |

Rysunek 2 Konfiguracja poczty e-mail w MS Outlook 2007, okno Ustawienia kont

Pojawi się okno *Dodanie nowego konta e-mail* (Rysunek 3). W tym oknie należy zaznaczyć opcję *Ręcznie konfiguruj ustawienia serwera lub dodatkowe typy serwerów* i nacisnąć przycisk *Dalej*.

| Automatyczne konfigure        | owanie konta                                        | Ť |
|-------------------------------|-----------------------------------------------------|---|
| Imię i nazwisko:              |                                                     |   |
| L                             | Przykład: Barbara Sankovic                          |   |
| <u>A</u> dres e-mail:         |                                                     |   |
| L                             | Przykład: barbara@contoso.com                       |   |
| Hasło:                        |                                                     |   |
| Wpisz <u>p</u> onownie hasło: |                                                     |   |
|                               | Wpisz hasło podane przez usługodawcę internetowego, |   |
|                               |                                                     |   |
|                               |                                                     |   |
|                               |                                                     |   |
|                               |                                                     |   |
| Recznie konfiguruj ustawie    | enia serwera lub dodatkowe typy serwerów            |   |
|                               |                                                     |   |

Rysunek 3 Konfiguracja poczty e-mail w MS Outlook 2007, okno Dodanie nowego konta e-mail, cz.1.

Pojawi się okno jak na rysunku Rysunek 4. Należy zaznaczyć opcję *Internetowa poczt e-mail* i nacisnąć przycisk *Dalej*.

| awanie nowego konta e-mail                                                            | ×                                             |
|---------------------------------------------------------------------------------------|-----------------------------------------------|
| Wybierz usługę e-mail                                                                 |                                               |
| Internetowa poczta e-mail                                                             |                                               |
| Połącz się z serwerem POP, IMAP lub HTTP, aby wysyłać i odbierać v                    | viadomości e-mail.                            |
| Microsoft Exchange                                                                    |                                               |
| Połącz się z serwerem Microsoft Exchange, aby uzyskać dostęp do p<br>poczty głosowej. | oczty e-mail, kalendarza, kontaktów, faksów i |
| ◎ Inne                                                                                |                                               |
| Połącz się z serwerem o typie pokazanym poniżej.                                      |                                               |
| Fax Mail Transport<br>Usługa mobilna programu Outlook (wiadomości tekstowe)           |                                               |
|                                                                                       |                                               |
|                                                                                       |                                               |
|                                                                                       |                                               |
|                                                                                       |                                               |
|                                                                                       |                                               |
|                                                                                       | < <u>W</u> stecz Dalej > Anuluj               |

Rysunek 4 Konfiguracja poczty e-mail w MS Outlook 2007, okno *Dodanie nowego konta e-mail*, cz.2.

Pojawi się okno jak na rysunku Rysunek 5. Należy wypełnić odpowiednie pola.

W polu *Imię i Nazwisko* należy podać nazwę użytkownika jaka ma być widoczna u adresatów poczty. Może to być imię i nazwisko, inicjały itp.

Przykład: Jan Kowalski

W polu Adres e-mail należy podać pełny adres e-mail, dla którego jest tworzone konto.

Przykład: biuro@example.com

W polu *Typ konta* należy wybrać protokół POP3 lub IMAP, w zależności od tego, który protokół będzie obsługiwał dostęp do konta e-mail. Należy zwrócić uwagę na fakt, że aby mógł być wykorzystywany dany protokół musi być odpowiednio skonfigurowane konto e-mail. Więcej informacji o tworzeniu konta e-mail oraz protokołach POP3 i IMAP patrz rozdział Moduł E-Mail w pliku pomocy <u>Panel Zarządzania Usługami – Instrukcja Obsługi</u>.

W zależności od wybranego protokołu dalsza konfiguracja będzie się nieznacznie różnić od siebie.

W polach *Serwer poczty przychodzącej* oraz *Serwer poczty wychodzącej (SMTP)* należy wpisać mail.sprintdatacenter.pl.

W polu *Nazwa użytkownika* należy wpisać pełen adres e-mail, dla którego jest tworzona konfiguracja. Bardzo często program automatycznie uzupełnia to pole częścią lokalną adresu e-mail (ciąg znaków przed znakiem "@"), pobraną z pola *Adres e-mail*. W takim przypadku należy poprawić wpis na właściwy.

Przykład: biuro@example.com

W polu *Hasło* należy wpisać hasło przypisane do danego konta e-mail. Jeżeli użytkownik chce aby program zapamiętał hasło to należy zaznaczyć pole *Zapamiętaj hasło* 

Po wypełnieniu wszystkich pól należy nacisnąć przycisk Więcej ustawień... .

| Dodawanie nowego konta e-mail                                            | 14                                                   | ×                                                      |  |  |  |  |
|--------------------------------------------------------------------------|------------------------------------------------------|--------------------------------------------------------|--|--|--|--|
| <b>Ustawienia internetowej poczt</b> y<br>Wszystkie te ustawienia są wym | <b>y e-mail</b><br>agane, aby konto e-mail działało. | ×.                                                     |  |  |  |  |
| Informacje o użytkowniku                                                 |                                                      | Testowanie ustawień konta                              |  |  |  |  |
| Imię i nazwisko:                                                         | Jan Kowalski                                         | Po wypełnieniu informacji na tym ekranie zalecane jest |  |  |  |  |
| <u>A</u> dres e-mail:                                                    | przyklad@mail.test.hostingsdc                        | (wymagane połączenie sieciowe).                        |  |  |  |  |
| Informacje o serwerze                                                    |                                                      | Tech di unhu di ci a la che                            |  |  |  |  |
| <u>T</u> yp konta:                                                       | POP3                                                 | lestuj <u>u</u> stawienia konta                        |  |  |  |  |
| Serwer poczty przychodzącej:                                             | mail.sprintdatacenter.pl                             |                                                        |  |  |  |  |
| Serwer poczty wychodzącej (SMTP):                                        | mail.sprintdatacenter.pl                             |                                                        |  |  |  |  |
| Informacje o logowaniu                                                   |                                                      |                                                        |  |  |  |  |
| <u>N</u> azwa użytkownika:                                               | przyklad@mail.test.hostingsdc                        |                                                        |  |  |  |  |
| Hasło:                                                                   | ******                                               |                                                        |  |  |  |  |
| Zapamie                                                                  | Zapamiętaj hasło                                     |                                                        |  |  |  |  |
| Wymagaj logowania przy użyciu <u>b</u><br>uwierzytelniania hasła         | ezpiecznego                                          | Więcej ustawień                                        |  |  |  |  |
|                                                                          |                                                      | < Wstecz Dalej > Anuluj                                |  |  |  |  |

Rysunek 5 Konfiguracja poczty e-mail w MS Outlook 2007, okno *Dodanie nowego konta e-mail*, cz.3.

Pojawi się okno *Ustawienia internetowej poczty e-mail* z aktywną zakładką *Ogólne*. W zależności od wybranego typu konta w poprzednim kroku, okno to będzie się nieznacznie różnić. Dla POP3 pojawi się okno jak na rysunku Rysunek 6, a dla IMAP jak na rysunku Rysunek 9.

### Konfiguracja dla POP3

Jedyne pole obowiązkowe w zakładce *Ogólne* to pole z nazwą konta. Domyślnie widnieje w nim adres e-mail, którego dotyczy konfiguracja. Możliwa jest zmiana nazwy na dowolną. Nazwa ta będzie widoczna w oknie przedstawionym na rysunku Rysunek 2 i nie będzie się odnosić do innych ustawień konta.

Pole *Organizacja* umożliwia podanie np. nazwy firmy. Pole te nie jest obowiązkowe.

Pole *Zwrotny Adres e-mail* umożliwia podanie innego adresu e-mail niż ten, dla którego jest konfigurowany program. Na adres ten odbiorca wysłanej wiadomości będzie mógł odpowiedzieć. Dzieje się tak, gdyż zostaje dodany do wiadomości nagłówek *Reply-To* z adresem podanym w tym polu.

Pozostawienie tego pola pustego spowoduje, że nie zostanie dodany nagłówek Replay-To.

#### Przykład:

Dla konta biuro@example.com utworzono adres zwrotny sekretariat@example.com. Odbiorca wiadomości wysłanej z adresu biuro@example.com chce odpowiedzieć na otrzymaną wiadomość. Naciska w swoim kliencie pocztowym lub panelu webmail przycisk *Odpowiedz.* W polu adresowym *Do:* pojawia się adres sekretariat@example.com.

| 1 | Ustawienia internetowej poczty e-mail                                                                         |  |  |  |  |  |  |  |  |
|---|----------------------------------------------------------------------------------------------------|--|--|--|--|--|--|--|--|
|   | Ogólne Serwer wychodzący Połączenie Zaawansowane                                                              |  |  |  |  |  |  |  |  |
|   | Konto e-mail                                                                                                  |  |  |  |  |  |  |  |  |
|   | Wpisz <u>n</u> azwę, której chcesz używać dla tego konta. Na przykład: "Praca" lub<br>"Microsoft Mail Server" |  |  |  |  |  |  |  |  |
|   | przykład@mail.test.hostingsdc.pl                                                                              |  |  |  |  |  |  |  |  |
|   | Inne informacje o użytkowniku                                                                                 |  |  |  |  |  |  |  |  |
|   | Organizacja:                                                                                                  |  |  |  |  |  |  |  |  |
|   | Zwrotny adres e-mail:                                                                                         |  |  |  |  |  |  |  |  |
|   |                                                                                                    |  |  |  |  |  |  |  |  |
|   |                                                                                                    |  |  |  |  |  |  |  |  |
|   |                                                                                                    |  |  |  |  |  |  |  |  |
|   |                                                                                                    |  |  |  |  |  |  |  |  |
|   |                                                                                                    |  |  |  |  |  |  |  |  |
|   |                                                                                                    |  |  |  |  |  |  |  |  |
|   |                                                                                                    |  |  |  |  |  |  |  |  |
|   |                                                                                                    |  |  |  |  |  |  |  |  |
|   |                                                                                                    |  |  |  |  |  |  |  |  |
|   | OK Anuluj                                                                                                    |  |  |  |  |  |  |  |  |

Rysunek 6 Konfiguracja poczty e-mail w MS Outlook 2007, okno Ustawienia poczty e-mail, zakładka Ogólne dla POP3.

Po wypełnieniu odpowiednich pól w zakładce *Ogólne*, należy wybrać zakładkę *Serwer* wychodzący. Pojawi się okno jak na rysunku Rysunek 7. Należy zaznaczyć opcję *Serwer* wychodzący (*SMTP*) wymaga uwierzytelnienia oraz Użyj tych samych ustawień, co mój serwer poczty przychodzącej.

| 1 | Ustawienia internetowej poczty e-mail                                     |   |
|---|---------------------------------------------------------------------------|---|
|   | Ogólne Serwer wychodzący Połączenie Zaawansowane                          |   |
|   | Serwer wychodzący (SMTP) wymaga uwierzytelniania                          |   |
|   | Użyj tych samych ustawień, co mój serwer poczty przychodzącej             |   |
|   | Zaloguj używając                                                          |   |
|   | Nazwa użytkownika:                                                        |   |
|   | Hasto:                                                                    |   |
|   | ✓ Zapa <u>m</u> iętaj hasło                                               |   |
| 1 | Wymagaj logowania przy użyciu <u>b</u> ezpiecznego uwierzytelniania hasła |   |
|   | Zaloguj do serwera poczty przychodzącej przed wysłaniem poczty            |   |
|   |                                                                           |   |
|   |                                                                           |   |
|   |                                                                           |   |
|   | OK Anuluj                                                                 | ) |

Rysunek 7 Konfiguracja poczty e-mail w MS Outlook 2007, okno Ustawienia poczty e-mail, zakładka Serwer wchodzący.

Po wypełnieniu odpowiednich pól w zakładce *Serwer wychodzący*, należy wybrać zakładkę *Zaawansowane*. Pojawi się okno jak na rysunku Rysunek 8. Należy wypełnić odpowiednie pola.

W polu *Serwer przychodzący (POP3)* należy wpisać wartość *110* dla niezaszyfrowanych połączeń lub *995* dla połączeń zaszyfrowanych metodą SSL.

Pole *Ten serwer wymaga zaszyfrowanego połączenia (SSL)* umożliwia włączenie połączeń zaszyfrowanych metodą SSL.

W polu *Serwer wychodzący (SMTP):* należy wpisać wartość *587* dla połączeń niezaszyfrowanych lub zaszyfrowanych metodą TLS lub wartość *465* dla połączeń zaszyfrowanych metodą SSL.

Pole *Użyj połączenia szyfrowanego następującego typu:* umożliwia wybranie typu szyfrowania połączeń wychodzących lub jego braku..

Wybranie opcji *Brak* spowoduje, że połączenia wychodzące nie będą szyfrowane. W takim przypadku w polu *Serwer wychodzący (SMTP):* należy wpisać wartość 587.

Wybranie opcji *SSL* spowoduje, że połączenia wychodzące będą szyfrowane metodą SSL (ang. Secure Sockets Layer). W takim przypadku w polu *Serwer wychodzący (SMTP):* należy wpisać wartość 465.

Wybranie opcji *TLS* spowoduje, że połączenia wychodzące będą szyfrowane metodą TLS (ang. Transport Layer Security). W takim przypadku w polu *Serwer wychodzący (SMTP):* należy wpisać wartość 587.

Pole *Limity czasu serwera* umożliwia ustawienie czasu jaki będzie czekał program pocztowy na odpowiedź serwera np. o wysłaniu wiadomości. Jeżeli w tym czasie program pocztowy nie dostanie odpowiedzi od serwera o poprawnym wysłaniu wiadomości, to ponowi próbę jej wysłania.

Wartość limitu czasu serwera należy zwiększyć w przypadku, gdy odbiorca otrzymuje tą samą wiadomość kilkukrotnie pomimo, że nadawca wysłał ją tylko raz.

Pole *Dostarczenie* umożliwia określenie czy na serwerze mają pozostać kopie wiadomości, pobranych na dysk twardy komputera oraz warunków usuwania ich z serwera.

Zaznaczenie pola *Pozostaw kopie wiadomości na serwerze* spowoduje, że kopia wiadomości pobranej na dysk komputera pozostanie na serwerze. Nie zaznaczenie tej opcji spowoduje, że na serwerze nie będzie przechowywana kopia wiadomości.

Pole *Usuń z serwera po upływie* umożliwia ustawienie ilości dni, po których pozostawione kopie wiadomości na serwerze zostaną usunięte. Zaleca się aby ta opcja była zaznaczona w parze z opcją *Pozostaw kopie wiadomości na serwerze*. Niezaznaczenie tej opcji spowoduje, że kopie wszystkich wiadomości będą przechowywane na serwerze do czasu ich ręcznego usunięcia. Może to spowodować zapełnienie całej przestrzeni dyskowej, przeznaczonej na dane konto e-mail. W takim przypadku nowe wiadomości nie będą przyjmowane przez serwer pocztowy, a co za tym idzie, nie dostarczane do programu pocztowego. W takim przypadku nadawca wysłanej wiadomości otrzyma zwrotną informację o niemożliwości dostarczenia poczty.

Pole *Usuń z serwera po usunięciu z "Elementów usuniętych"* umożliwia wybranie czy kopie wiadomości znajdujące się na serwerze mają być usunięte równocześnie z usunięciem ich z folderu osobistego *Elementy usunięte*. Zaznaczenie tej opcji spowoduje, że po usunięciu wiadomości z folderu osobistego *Elementy usunięte*, kopia wiadomości znajdująca się na serwerze też zostanie usunięta. Po usunięciu wiadomości z serwera nie ma możliwości jej przywrócenia.

| Ustawienia internetowej poczty e-mail                         |
|---------------------------------------------------------------|
| Ogólne Serwer wychodzący Połączenie Zaawansowane              |
| Numery portów serwera                                         |
| Serwer przychodzący (POP3): 110 Użyj domyślnych               |
| <u>T</u> en serwer wymaga zaszyfrowanego połączenia (SSL)     |
| Serwer wychodzący (SMTP): 465                                 |
| Użyj połączenia szyfro <u>w</u> anego następującego typu: SSL |
| Limity czasu serwera                                          |
| Krótkie 🦳 Długie 2 min                                        |
| Dostarczanie                                                  |
| Pozostaw <u>k</u> opie wiadomości na serwerze                 |
| 🕼 Usuń z serwera po upływie 3 👘 dni                           |
| 🔲 Usuń z serwera po usunięciu z "Elementów usuniętych"        |
|                                                               |
|                                                               |
|                                                               |
|                                                               |
|                                                               |
| OK Anuluj                                                     |

Rysunek 8 Konfiguracja poczty e-mail w MS Outlook 2007, okno *Ustawienia poczty e-mail*, zakładka *Zaawansowane* dla POP3

Po wypełnieniu odpowiednich pól należy nacisnąć przycisk *Dalej* i przejść do testowania poprawności ustawień konta, patrz Sprawdzenie poprawności działania konta.

## Konfiguracja dla IMAP

Jedyne pole obowiązkowe w zakładce *Ogólne* to pole z nazwą konta. Domyślnie widnieje w nim adres e-mail, którego dotyczy konfiguracja. Możliwa jest zmiana nazwy na dowolną. Nazwa ta będzie widoczna w oknie przedstawionym na rysunku Rysunek 2 i nie będzie się odnosić do innych ustawień konta.

Pole Organizacja umożliwia podanie np. nazwy firmy. Pole te nie jest obowiązkowe.

Pole *Zwrotny Adres e-mail* umożliwia podanie innego adresu e-mail niż ten, dla którego jest konfigurowany program. Na adres ten odbiorca wysłanej wiadomości będzie mógł odpowiedzieć. Dzieje się tak, gdyż zostaje dodany do wiadomości nagłówek *Reply-To* z adresem podanym w tym polu.

Pozostawienie tego pola pustego spowoduje, że nie zostanie dodany nagłówek Replay-To.

#### Przykład:

Dla konta biuro@example.com utworzono adres zwrotny sekretariat@example.com. Odbiorca wiadomości wysłanej z adresu biuro@example.com chce odpowiedzieć na otrzymaną wiadomość. Naciska w swoim kliencie pocztowym lub panelu webmail przycisk *Odpowiedz.* W polu adresowym *Do:* pojawia się adres sekretariat@example.com.

Zaznaczenie pola *Przeczyść elementy podczas przełączania w trybie online* spowoduje, że podczas przełączania się z obecnego folderu do innego, elementy oznaczone do usunięcia zostaną trwale usunięte zarówno z komputera jak i z serwera. Opcja ta nie działa podczas przeglądania folderów w trybie offline.

| Ustawienia internetowej poczty e-mail                                                                                                    |  |  |  |  |  |
|----------------------------------------------------------------------------------------------------|--|--|--|--|--|
| Ogólne Foldery Serwer wychodzący Połączenie Zaawansowane                                                                                                    |  |  |  |  |  |
| Konto e-mail                                                                                                    |  |  |  |  |  |
| "Microsoft Mail Server"                                                                                                    |  |  |  |  |  |
|                                                                                                    |  |  |  |  |  |
| Organizacja:                                                                                                    |  |  |  |  |  |
| Zwrotny adres e-mail:                                                                                                    |  |  |  |  |  |
| Opcje przeczyszczania                                                                                                    |  |  |  |  |  |
| Przeczyść elementy podczas przełączania folderów w trybie online                                                                                                    |  |  |  |  |  |
| Podczas przełączania się do innego folderu elementy oznaczone do usunięcia<br>w oryginalnym folderze będą trwale usuwane z serwera. Elementy nie<br>zostaną trwale usunięte w przypadku przełączania folderów w trybie offline. |  |  |  |  |  |
|                                                                                                    |  |  |  |  |  |
| OK Anuluj                                                                                                    |  |  |  |  |  |

Rysunek 9 Konfiguracja poczty e-mail w MS Outlook 2007, okno Ustawienia poczty e-mail, zakładka Ogólne dla IMAP

Po wypełnieniu odpowiednich pól w zakładce *Ogólne* należy wybrać zakładkę *Foldery*. Pojawi się okno jak na rysunku Rysunek 10.

Domyślnie jest zaznaczona opcja *Zapisz wysłaną pocztę w folderze Elementy wysłane programu Outlook*. Oznacza to, że kopie wiadomości wysłanych będą przechowywane w folderze Elementy wysłane.

Zaznaczenie opcji *Wybierz istniejący folder lub utwórz nowy folder do zapisywania elementów wysłanych z tego konta* spowoduje, że będzie możliwość wybrania innego folderu lub utworzenie nowego, w którym będą zapisywane wiadomości wysłane.

| Ustawienia internetowej poczty e-mail                                                                              |           |                     |            |            |             |  |  |
|----------------------------------------------------------------------------------------------------|-----------|---------------------|------------|------------|-------------|--|--|
| Ogólne                                                                                                    | Foldery   | Serwer wychodzący   | Połączenie | Zaawansowa | ine         |  |  |
| Zapisz wysłaną pocztę w folderze Elementy wysłane programu Outlook                                                 |           |                     |            |            |             |  |  |
| Kopie elementów wysłanych z tego konta zostaną zapisane w domyślnym folderze<br>Elementy wysłane programu Outlook. |           |                     |            |            |             |  |  |
| Wybierz istniejący folder lub utwórz nowy folder do zapisywania elementów wysłanych z tego konta.                  |           |                     |            |            |             |  |  |
|                                                                                                    | - 🏀 test@ | etest.hostingsdc.pl |            |            | Nowy folder |  |  |
|                                                                                                    |           |                     |            |            |             |  |  |
|                                                                                                    |           |                     |            |            |             |  |  |
|                                                                                                    |           |                     |            |            |             |  |  |
|                                                                                                    |           |                     |            |            |             |  |  |
|                                                                                                    |           |                     |            |            |             |  |  |
|                                                                                                    |           |                     |            |            |             |  |  |
|                                                                                                    |           |                     |            |            |             |  |  |
|                                                                                                    |           |                     |            |            |             |  |  |
|                                                                                                    |           |                     |            |            |             |  |  |
|                                                                                                    |           |                     |            | ОК         | Anuluj      |  |  |

Rysunek 10 Konfiguracja poczty e-mail w MS Outlook 2007, okno Ustawienia poczty e-mail, zakładka Foldery

Po wypełnieniu odpowiednich pól w zakładce *Foldery*, należy wybrać zakładkę *Serwer wychodzący*. Pojawi się okno jak na rysunku Rysunek 7. Należy zaznaczyć opcję *Serwer wychodzący (SMTP) wymaga uwierzytelnienia* oraz *Użyj tych samych ustawień, co mój serwer poczty przychodzącej*.

Po wypełnieniu odpowiednich pól w zakładce *Serwer wychodzący*, należy wybrać zakładkę *Zaawansowane*. Pojawi się okno jak na rysunku Rysunek 11. Należy wypełnić odpowiednie pola.

W polu *Serwer przychodzący (IMAP)* należy wpisać wartość *143* dla niezaszyfrowanych połączeń i połączeń typu TLS lub *993* dla połączeń zaszyfrowanych metodą SSL.

Pole *Użyj połączenia szyfrowanego następującego typu:* pod polem *Serwer przychodzący* (*IMAP*) umożliwia wybranie typu szyfrowania połączeń przychodzących lub jego braku. Wybranie opcji *Brak* spowoduje, że połączenia przychodzące nie będą szyfrowane. W takim przypadku w polu *Serwer przychodzący (IMAP):* należy wpisać wartość 143. Wybranie opcji *SSL* spowoduje, że połączenia przychodzące będą szyfrowane metodą SSL (ang. Secure Sockets Layer). W takim przypadku w polu *Serwer przychodzący (IMAP):* należy wpisać wartość 993.

Wybranie opcji TLS spowoduje, że połączenia przychodzące będą szyfrowane metodą TLS

(ang. Transport Layer Security). W takim przypadku w polu *Serwer przychodzący (IMAP):* należy wpisać wartość 143.

W polu *Serwer wychodzący (SMTP):* należy wpisać wartość *587* dla połączeń niezaszyfrowanych oraz zaszyfrowanych metodą TLS lub wartość *465* dla połączeń zaszyfrowanych metodą SSL.

| Ustawienia internetowej poczty e-mail                         |
|---------------------------------------------------------------|
| Ogólne Foldery Serwer wychodzący Połączenie Zaawansowane      |
| Numery portów serwera                                         |
| Serwer przychodzący (IMAP): 143 Użyj domyślnych               |
| Użyj połączeni <u>a</u> szyfrowanego następującego typu: Brak |
| Serwer wychodzący (SMTP): 465                                 |
| Użyj połączenia szyfrowanego następującego typu: SSL          |
| Limity czasu serwera                                          |
| Krótkie 🤍 Długie 1 minuta                                     |
| Foldery                                                       |
| Ścieżka <u>f</u> olderu głównego:                             |
|                                                               |
|                                                               |
|                                                               |
|                                                               |
|                                                               |
|                                                               |
| OK Anuluj                                                     |
|                                                               |

Rysunek 11 Konfiguracja poczty e-mail w MS Outlook 2007, okno Ustawienia poczty e-mail, zakładka Zaawansowane, dla IMAP

Pole *Użyj połączenia szyfrowanego następującego typu:* pod polem *Serwer wychodzący (SMTP)* umożliwia wybranie typu szyfrowania połączeń wychodzących lub jego braku.. Wybranie opcji *Brak* spowoduje, że połączenia wychodzące nie będą szyfrowane. W takim przypadku w polu *Serwer wychodzący (SMTP):* należy wpisać wartość 587.

Wybranie opcji *SSL* spowoduje, że połączenia wychodzące będą szyfrowane metodą SSL (ang. Secure Sockets Layer). W takim przypadku w polu *Serwer wychodzący (SMTP):* należy wpisać wartość 465.

Wybranie opcji *TLS* spowoduje, że połączenia wychodzące będą szyfrowane metodą TLS (ang. Transport Layer Security). W takim przypadku w polu *Serwer wychodzący (SMTP):* należy wpisać wartość 587.

Pole *Limity czasu serwera* umożliwia ustawienie czasu jaki będzie czekał program pocztowy na odpowiedź serwera np. o wysłaniu wiadomości. Jeżeli w tym czasie program pocztowy nie dostanie odpowiedzi od serwera o poprawnym wysłaniu wiadomości, to ponowi próbę jej wysłania.

Wartość limitu czasu serwera należy zwiększyć w przypadku, gdy odbiorca otrzymuje tą samą wiadomość kilkukrotnie pomimo, że nadawca wysłał ją tylko raz.

Pole *Ścieżka folderu głównego:* umożliwia podanie ścieżki do folderu głównego poczty. Pozostawienie tego pola pustego, spowoduje, że będą aktywne ustawienia domyślne.

Po wypełnieniu odpowiednich pól należy nacisnąć przycisk *Dalej* i przejść do testowania poprawności ustawień konta, patrz Sprawdzenie poprawności działania konta.

#### Sprawdzenie poprawności działania konta

Sprawdzenie poprawności konfiguracji MS Outlook 2007 możliwe jest z poziomu widocznego na rysunku Rysunek 5. Należy nacisnąć przycisk *Testuj ustawienia konta...* 

Pojawienie się okna jak na rysunku Rysunek 12 (dwa znaki ✓) oznacza, że program pocztowy został poprawnie skonfigurowany i jest gotowy do użycia.

| Testowanie ustawień konta                                                          |                       | Continuent and so in factor |
|------------------------------------------------------------------------------------|-----------------------|-----------------------------|
| Gratulacje! Ukończono pomyślnie wszystkie testy. Klikr<br>kontynuować.             | nij przycisk Zamknij, | aby Zatrzymaj               |
|                                                                                    |                       | Zamknij                     |
|                                                                                    |                       |                             |
| Zadania Błędy                                                                      |                       |                             |
| Zadania                                                                            | Stan                  |                             |
| ✓ Zaloguj się do serwera poczty przychodzące…<br>✓ Wyślij testową wiadomość e-mail | Wykonane<br>Wykonane  |                             |

Rysunek 12 Konfiguracja poczty e-mail w MS Outlook 2007, okno *Testowanie ustawień konta*, poprawny komunikat.

Pojawienie się okna jak na rysunku Rysunek 13 (co najmniej jeden znak X) oznacza, że pogram pocztowy nie został w pełni poprawnie skonfigurowany i należy powtórzyć konfigurację w celu usunięcia błędu.

| Testowanie ustawień konta                                                                                                    |                                |  |  |
|----------------------------------------------------------------------------------------------------|--------------------------------|--|--|
| Wystąpiły błędy podczas wykonywania testów. Przejrzyj listę błędów poniżej, aby uzyskać więcej szczegółów. Jeżeli problem nie zniknie po wykonaniu sugerowanych akcji, skontaktuj się z usługodawcą internetowym. Zatrzymaj   Zatrzymaj Zatrzymaj |                                |  |  |
| Zadania Błędy                                                                                                    |                                |  |  |
| Zadania                                                                                                    | Stan                           |  |  |
| Zaloguj się do serwera poczty przychodzące<br>Wyślij testową wiadomość e-mail                                                                                                    | Niepowodzenie<br>Niepowodzenie |  |  |

Rysunek 13 Konfiguracja poczty e-mail w MS Outlook 2007, okno Testowanie ustawień konta, niepoprawny komunikat.